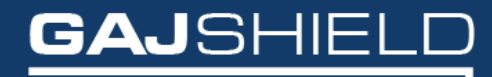

Data Security Firewall

## How to configure LDAP on your firewall

## How to configure LDAP on your firewall

In this document, we will guide you through the configuration of LDAP on yourfirewall.

**Step 1:** Create a service group on the firewall by going to Definitions -> Protocols and Services -> Configure Service Group.

| Services Service Groups Protocols |                                                                                                    |  |  |  |  |  |  |  |  |
|-----------------------------------|----------------------------------------------------------------------------------------------------|--|--|--|--|--|--|--|--|
| Add Service Group                 |                                                                                                    |  |  |  |  |  |  |  |  |
| Service Group                     | LDAP                                                                                                    |  |  |  |  |  |  |  |  |
| Services                          | Available Services     Selected Services       ipsee4500     inc       isakmp-4500     isakmp-500       iztp     Idaputop       idtaputop     increastive simulation |  |  |  |  |  |  |  |  |
| Save Cancel                       |                                                                                                    |  |  |  |  |  |  |  |  |

**Step 2:** Create a host by going to Definitions-> Hosts and add LDAPServer as a host by specifying the appropriate IP Address.

| Hosts Country Groups FQDN hosts Host Range |               |  |  |  |  |  |  |  |  |
|--------------------------------------------|---------------|--|--|--|--|--|--|--|--|
| Add Host                                   |               |  |  |  |  |  |  |  |  |
| Host ID                                    | LDAPServer    |  |  |  |  |  |  |  |  |
| Host IP                                    | 192.168.2.248 |  |  |  |  |  |  |  |  |
| Save Cancel                                |               |  |  |  |  |  |  |  |  |

**Step 3:** Now create the rules for allowing LDAP service through the GajShield firewall by going to Firewall -> Policies -> Rules.

You will need to add a rule by going on Firewall > Policies > Rules & use LDAPServer in services tab to allow the firewall to access the LDAP Server as shown below

| Zones              |            |    |     |            |   |  |  |
|--------------------|------------|----|-----|------------|---|--|--|
|                    |            |    |     |            |   |  |  |
| Direction          | Anv        |    | То  | Any        | ~ |  |  |
|                    | fwip-LAN   |    |     |            |   |  |  |
| Source             |            |    | NAT | ianore     | ~ |  |  |
|                    | <i>/</i>   | \$ |     |            |   |  |  |
|                    | LDAPServer |    |     | nonat      | ~ |  |  |
| Destination        |            | *  | NAT | Proxy-mode |   |  |  |
| Services and Ports |            |    |     |            |   |  |  |
|                    |            |    |     |            |   |  |  |
|                    | LDAP       |    |     |            |   |  |  |
| Services           |            |    | NAT | No NAT     | ~ |  |  |
|                    |            | ¢  |     |            |   |  |  |

## Step 4: Go to Configuration -> User Management -> LDAP

| Edit Ldap                          |               |  |  |  |  |  |  |  |
|------------------------------------|---------------|--|--|--|--|--|--|--|
| Server Name                        | Idapserver    |  |  |  |  |  |  |  |
| Server IP                          | LDAPServer 🗸  |  |  |  |  |  |  |  |
| Server Port                        | 389           |  |  |  |  |  |  |  |
| Distinguished Name                 | GAJSHIELDLDAP |  |  |  |  |  |  |  |
| Login Attribute                    | Idaplogin     |  |  |  |  |  |  |  |
| First Name Attribute (Optional)    | abc           |  |  |  |  |  |  |  |
| Last Name Attribute (Optional)     | худ           |  |  |  |  |  |  |  |
| Email Address Attribute (Optional) | abc@xyz.com   |  |  |  |  |  |  |  |
| Bind DN (Optional)                 |               |  |  |  |  |  |  |  |
| Password (Optional)                |               |  |  |  |  |  |  |  |
| Scope (Optional)                   |               |  |  |  |  |  |  |  |
| Save Reset                         |               |  |  |  |  |  |  |  |
|                                    |               |  |  |  |  |  |  |  |
| Synchronize Ldap Users/Groups      |               |  |  |  |  |  |  |  |

Specify the following information under LDAP Server Settings:

**Server name:** Define a name for the LDAP configuration.

Server IP: Select the host IP Address of the remote LDAP server

**Server Port:** The default LDAP port is 389, if your LDAP server is using another port then you can define the custom port.

**Distinguished Named:** It is used to look up entries on the LDAP server and is a hierarchy of LDAP database object classes above the Common Name Identifier.

**Login Attribute:** Default Login Attribute is Unique Identification (UID) to identify user entries. Here you can define different login attribute as well.

First Name Attribute (Optional): Define first name attribute for LDAP configuration.

Last Name Attribute (Optional): Define last name attribute for LDAP configuration.

**Email Address Attribute (Optional):** Define email address attribute for LDAP configuration.

**BindDN:** Define distinguished name of LDAP server. Distinguished name is starting point for searching user in LDAP server.

Password: Input the secret (password) to be used to connect LDAP server.

**Scope:** Define scope as configured on the LDAP server.

NOTE: You will also need to add a rule in the policy manager to allow the firewall access to the LDAP server.

After adding the necessary information, you will have to create a firewall rule to connect to the LDAP server by going to firewall -> Policies -> Rules

## Synchronize LDAP Users/Groups

Synchronize Ldap Users/Groups
Synchronize

**Synchronize LDAP Users/Groups:** Click on Synchronize button to synchronize LDAP users as well as groups from LDAP users.

NOTE: You will have to specify LDAP option by going to Browsing -> Setup -> Browsing Options, tick on userSense and specify LDAP from the drop down menu.

| Browsing Options               | Bypass SSL Domain | Start Proxy | Restart ICAP | SSL Certificate |                                                                                  |                                                                                                    |     |  |  |  |  |
|--------------------------------|-------------------|-------------|--------------|-----------------|----------------------------------------------------------------------------------|----------------------------------------------------------------------------------------------------|-----|--|--|--|--|
| Browsing Setup                 |                   |             |              |                 |                                                                                  |                                                                                                    |     |  |  |  |  |
| URL Blocker Instance           |                   |             |              |                 |                                                                                  | 10                                                                                                    |     |  |  |  |  |
|                                |                   |             |              | Google Images   |                                                                                  |                                                                                                    |     |  |  |  |  |
| Enforce Strict Search on       |                   |             |              |                 |                                                                                  | 🗌 Yahoo Images                                                                                                    |     |  |  |  |  |
| Enable Virus Scanning          |                   |             |              |                 |                                                                                  |                                                                                                    |     |  |  |  |  |
| Large File Download Alert L    | imit              |             |              |                 |                                                                                  | 1024 KB (0 Means no alerts generated)                                                                                                    |     |  |  |  |  |
| App Filter Policy              |                   |             |              |                 |                                                                                  | Please Select                                                                                                    | t • |  |  |  |  |
| URL Filter Policy              |                   |             |              |                 |                                                                                  | Open                                                                                                    | ~   |  |  |  |  |
| URL Filter QoS                 |                   |             |              |                 |                                                                                  | Please Select                                                                                                    | t • |  |  |  |  |
|                                |                   |             |              |                 | Browsing Mod                                                                     | e Configuration                                                                                                    | n   |  |  |  |  |
| Browsing Mode SSL Deep Inspect |                   |             |              |                 |                                                                                  | Authenticatio                                                                                                    | on  |  |  |  |  |
| Proxy Mode Proxy Part: 3128    |                   |             |              |                 | No Authentication     Local     Radius     TACACS+     LDAP     Active Directory |                                                                                                    |     |  |  |  |  |
| Gateway Mode                   |                   |             | 5            | ı               |                                                                                  | <ul> <li>○ No Authentication</li> <li>● GajShield userSense</li> <li>Choose your preference:</li> <li>1. LDAP •</li> <li>2. Local •</li> <li>3. Please Select •</li> <li>4. Please Select •</li> </ul> |     |  |  |  |  |

Thus you have successfully configured LDAP on your firewall.